## **WarpVM**<sup>™</sup>AWS Quickstart Guide

## – STEP 1 —

Launch an instance from the WarpVM AMI

- **a.** Select the c4.2xlarge instance type, as this is the only type supported.
- **b.** Select the desired VPC and subnet for your instance. Note that the eth0 interface will be your dedicated management interface.
- **c.** Create/select a security group that allows TCP ports 80 and 443 for your management interface.
- **d.** Review your choices and launch the instance.

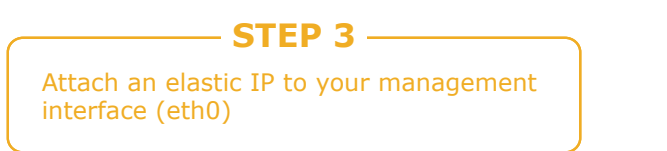

- a. Navigate to that address in your browser
- b. You will be redirected to https://<public\_ip>/index.html
- C. You may get a security warning from your browser, this is because we use a self-signed certificate. You can safely add an exception for this site.
- **d.** You will then be prompted to log in. Default user is admin, default password is your instance id.

## – STEP 2 ——

Once the instance boots, you will need to attach 3 additional network interfaces (for a total of 4)

- a. Create each network interface in a different subnet
- b. Note that eth1 is not currently used, but it needs to be present
- c. eth2 and eth3 will be the proxied interfaces. eth2 is client side, eth3 is server side
- d. Disable Source/Dest. check on the eth2 and eth3 interfaces
- e. Attach the interfaces in the proper order, i.e, eth1, eth2, eth3

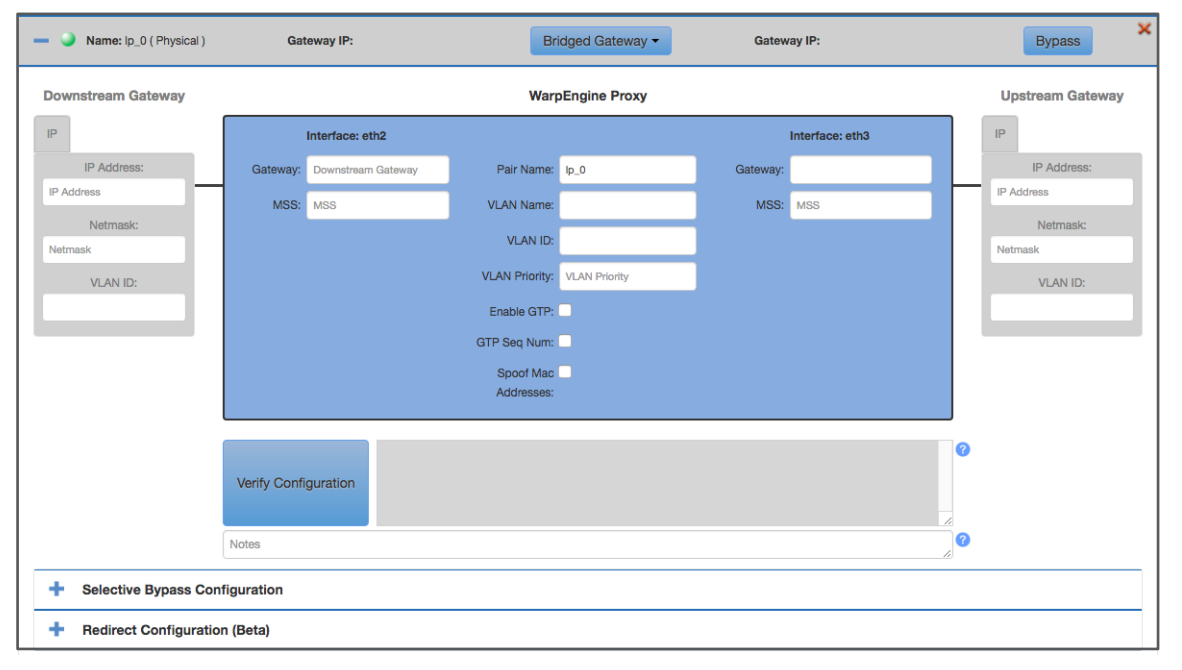

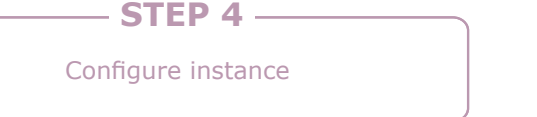

- Click on the Interfaces tab, then click on the eth2 <-> eth3 subtab
- b. Gateway mode will already be selected. Enter the private IP addresses for the respective interfaces (these should match what was assigned when the network interfaces were created in AWS)
- Specify your gateways for both the client and server sides. These may be the subnet gateway, or it may be the IP of another instance in the corresponding subnet.
- d. (Optional) Add any desired bypass rules in the Selective Bypass Configuration
- e. (Optional) Add one or more redirect rules in the Redirect Configuration (should only apply when using SNAT)
- f. Click the Save button to reboot and apply changes

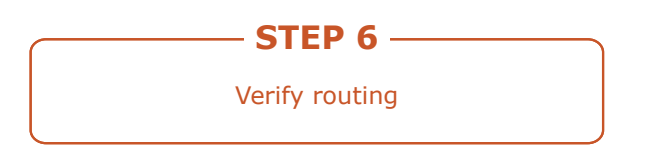

a. Make sure that your VPC and subnet routes are set correctly and then you should be able to begin proxying traffic through *War*pVM.

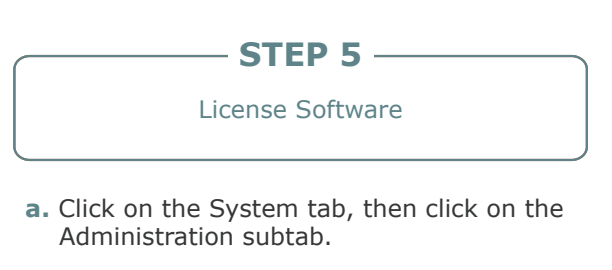

- **b.** Click on License Request button and a license request file will be downloaded.
- c. Navigate to license.badunetworks.com and log in to your account.
- Upload the license request file and you will be given a license file to download. Note that requesting this license will use a credit from your account.
- Go back to the administration page and click on the Apply License button.
  Upload the .lic file that you received from license.badunetworks.com
- **f.** Software should now show Licensed in the top right corner of the administration page.

| Alarms                                                                                                    | ogout |
|----------------------------------------------------------------------------------------------------|-------|
| Device Al ID (12) Start End Msg (2) ACK By ▼   SYSTEM 111 06:04:14 AM 09/27/16 START SUCCESSFUL   SYSTEM 110 02:33:04 PM 09/24/16 02:33:04 PM 09/24/16 START SUCCESSFUL   SYSTEM 109 10:48:58 AM 09/05/16 07:48:58 AM 09/05/16 START SUCCESSFUL   Proxy Information Utilities System Metrics Administration                                                                  | 2     |
| SYSTEM 111 06:04:14 AM 09/27/16 START SUCCESSFUL   SYSTEM 110 02:33:04 PM 09/24/16 START SUCCESSFUL   SYSTEM 109 10:48:58 AM 09/05/16 ISTART SUCCESSFUL     Proxy Information Utilities System Metrics Administration     Access Control Badu Networks Website   Image: Control WarpAdmin Admin Password License Request   Image: Control Generate New SSH Key Apply License |       |
| SYSTEM 110 02:33:04 PM 09/24/16 START SUCCESSFUL   SYSTEM 109 10:48:58 AM 09/05/16 IO:48:58 AM 09/05/16   Proxy Information Utilities System Metrics   Access Control Badu Networks Website   VarpAdmin Admin Password License Request   Generate New SSH Key Apply License                                                                                                  | 0     |
| SYSTEM 109 10:48:58 AM 09/05/16 START SUCCESSFUL   Proxy Information Utilities System Metrics Administration     Access Control Badu Networks Website   WarpAdmin Admin Password License Request   Generate New SSH Key Apply License                                                                                                    |       |
| Proxy Information Utilities System Metrics Administration   Access Control Badu Networks Website   WarpAdmin Admin Password License Request   Generate New SSH Key Apply License                                                                                                    |       |
| Access Control Badu Networks Website   WarpAdmin Admin Password License Request   Generate New SSH Key Apply License                                                                                                    |       |
| WarpAdmin Admin Password License Request   Generate New SSH Key Apply License                                                                                                    |       |
| Generate New SSH Key Apply License                                                                                                    |       |
|                                                                                                    |       |
| Cancel SSH Key Upload Firmware                                                                                                    |       |
| Current Key Expiration: Report Problems:                                                                                                    |       |
| support@badunetworks.com                                                                                                    |       |
| Generate SOS File                                                                                                    |       |
| © Copyright BADU Networks Inc; 2014-2016; All rights reserved                                                                                                    |       |

© 2017 Badu Networks. All rights reserved.